Ga naar de website : <u>http://www.divesenses.be/</u>

Zorg dat je zeker bent dat je op de .BE website bent en klik bij nieuws op de "Lees Verder" link.

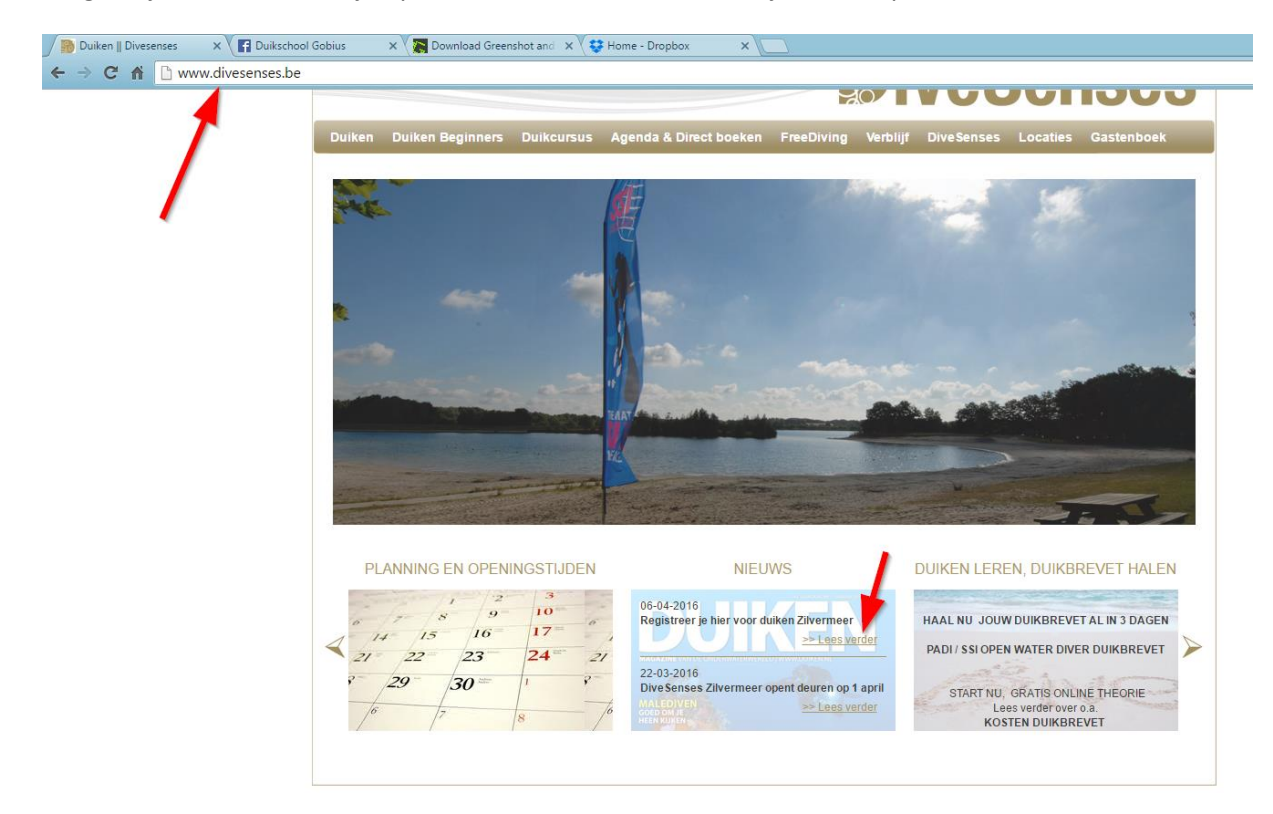

Daarna kom je op deze pagina en moet je voor de eerste keer klikken op "Eerste keer registreer je hier"

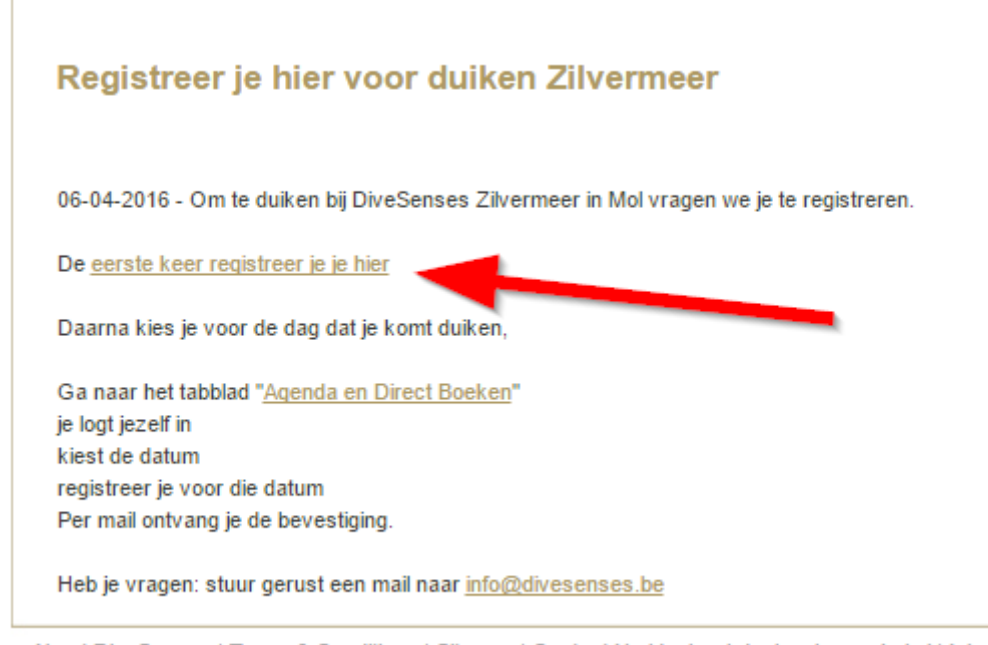

About DiveSenses | Terms & Conditions | Sitemap | Contact Us ideal webdesign: bymaykel.nl | Inloggen

## Je vult al je gegevens in en klikt onderaan op "Registratie Voltooien"

## Registreren

| <u>« teruq naar startpaqina</u>                      |                                      |  |  |  |  |  |  |
|------------------------------------------------------|--------------------------------------|--|--|--|--|--|--|
| Persoonlijke gegevens                                |                                      |  |  |  |  |  |  |
| M / V (*)                                            | Man / Vrouw                          |  |  |  |  |  |  |
| Voornaam / tussenvoegsel / achternaam (*):           | Kris Vanbrabant                      |  |  |  |  |  |  |
| Straatnaam / huisnummer (*):                         | Excerned Of                          |  |  |  |  |  |  |
| Postcode / Woonplaats (*):                           | HEUSDEN - ZOLDER                     |  |  |  |  |  |  |
| Land (*):                                            | België                               |  |  |  |  |  |  |
| Schoenmaat:                                          |                                      |  |  |  |  |  |  |
| Kledingmaat:                                         |                                      |  |  |  |  |  |  |
| Geboortedatum (*):                                   | 15 <b>v</b> 8 <b>v</b> 1985 <b>v</b> |  |  |  |  |  |  |
|                                                      |                                      |  |  |  |  |  |  |
| Contact gegevens                                     |                                      |  |  |  |  |  |  |
| Telefoonnummer (*):                                  | 1234567890                           |  |  |  |  |  |  |
| Emailadres (*):                                      | kris.vanbrabant@gmail.com            |  |  |  |  |  |  |
| Wachtwoord (*):                                      |                                      |  |  |  |  |  |  |
| Wachtwoord nogmaals (*):                             |                                      |  |  |  |  |  |  |
|                                                      |                                      |  |  |  |  |  |  |
| Ik wil me inschrijven voor de DiveSenses nieuwsbrief |                                      |  |  |  |  |  |  |
| Registratie voltooien                                |                                      |  |  |  |  |  |  |

Wanneer dit gebeurd is klik je boven aan op "Agenda & en Direct Boeken"

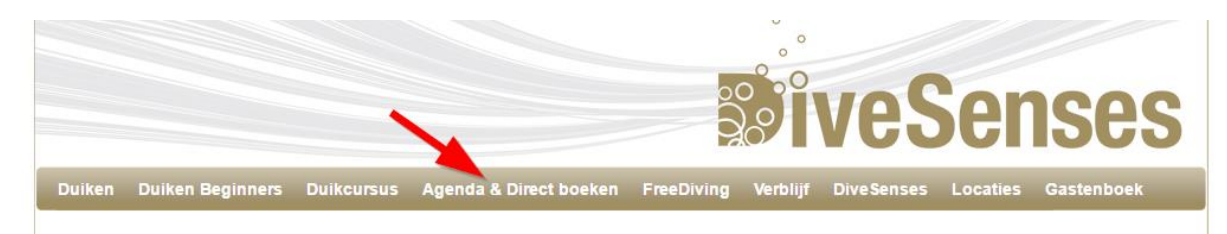

Daarna controleer je nog eens dat je zeker bent dat je op de .BE pagina bent. En klik je rechts bij de kalender op 7 april (Buiten duik voor Gobius)

| 🗋 www.divesenses.be/Ag | jenda/     |                   |                              |          |         |                                                              |
|------------------------|------------|-------------------|------------------------------|----------|---------|--------------------------------------------------------------|
|                        | Opleidinge | en in April 2016: |                              |          |         | Je bent ingelogd bij Dive Senses<br>> Profie!<br>> Uitloogen |
|                        | Datum      | l ocatie          | Onleiding                    | Priis    |         |                                                              |
|                        | 01-04-2016 | Zilvermeer Mol    | 2e persoon voor € 249        | € 299.00 | Boek nu |                                                              |
|                        | 01-04-2016 | Tilburg           | Try Scuba Introductieduik    | € 45.00  | Boek nu | -                                                            |
|                        | 01-04-2016 | Zilvermeer Mol    | PADI Divemaster              | € 649,00 | Boek nu | -                                                            |
|                        | 01-04-2016 | Zilvermeer Mol    | Try Scuba Diving Buitenwater | € 69,00  | Boek nu |                                                              |
|                        | L          |                   |                              |          |         | <u> </u>                                                     |

De pagina wordt opnieuw geladen en onder aan krijg je de duik momenten voor 7 april te zien. Hier klik je op de "Boek Nu" tekst langst "Zilvermeer Mol" "Registratie Zilvermeer".

| Opleiding  | en op 7 April 2016   | :                            |         |         |
|------------|----------------------|------------------------------|---------|---------|
| Datum      | Locatie              | Opleiding                    | Prijs   |         |
| 07-04-2016 | Zilvermeer Mol       | Try Scuba Diving Buitenwater | € 69,00 | Boek nu |
| 07-04-2016 | Galderse Meren Breda | SSI Nitrox                   | € 99,00 | Boek nu |
| 07-04-2016 | Galderse Meren Breda | Fresh Up Dive                | € 49,00 | Boek nu |
| 07-04-2016 | Zilvermeer Mol       | Registratie Zilvermeer       | € 0,00  | Boek nu |

Hier na krijg je het registratie scherm te zien met de gegevens die je ingevuld hebt bij de registratie. Je controleert je gegeven en vinkt onder aan "Ik ga akkoord" aan en vult de capcha in. Daarna klik je op "Bevestig deze boeking"

|   | n l | oi | di | n | ~ | c | ~ | 0 | ~ | 01 | 0 | n | c |
|---|-----|----|----|---|---|---|---|---|---|----|---|---|---|
| 9 | יץ  | CI | u  |   | ย | 9 | ษ | e | ย | CI |   |   | - |

| Opleiding:  | Registratie Zilvermeer 🔹 |
|-------------|--------------------------|
| Startdatum: | 07-04-2016 🔻             |
| Locatie:    | Zilvermeer Mol           |
| Prijs:      | € 0,00                   |

## Persoonlijke gegevens

| Kris                                                             |                                                                                                    | Vanbrabant    |                                                                                                    |  |  |  |  |
|------------------------------------------------------------------|----------------------------------------------------------------------------------------------------|---------------|----------------------------------------------------------------------------------------------------|--|--|--|--|
| and the second second                                            |                                                                                                    | · can be care |                                                                                                    |  |  |  |  |
|                                                                  |                                                                                                    |               |                                                                                                    |  |  |  |  |
|                                                                  | HEUSDE                                                                                                    | EN - ZOLDER   |                                                                                                    |  |  |  |  |
| België                                                           |                                                                                                    |               |                                                                                                    |  |  |  |  |
| 46                                                               |                                                                                                    |               |                                                                                                    |  |  |  |  |
| XxI                                                              |                                                                                                    |               |                                                                                                    |  |  |  |  |
| 15 🔻 8                                                           | •                                                                                                    | 1985 🔻        |                                                                                                    |  |  |  |  |
| kris vanhrahant∕@                                                | amail.com                                                                                                    |               |                                                                                                    |  |  |  |  |
| 0/18/1895973                                                     | ginan.com                                                                                                    |               |                                                                                                    |  |  |  |  |
| vaarden                                                          |                                                                                                    |               |                                                                                                    |  |  |  |  |
| ses nieuwsbrief                                                  |                                                                                                    |               |                                                                                                    |  |  |  |  |
| b3/16ky<br>Voer de beveiligingscode in:<br>Bevestig deze boeking |                                                                                                    |               |                                                                                                    |  |  |  |  |
|                                                                  | 3elgië<br>16<br>Kxl<br>15 ▼ 8<br>kris.vanbrabant@<br>0484895973<br>10<br>10<br>10<br>10<br>10<br>10<br>10<br>10<br>10<br>10 | HEUSDE        | HEUSDEN - ZOLDER  3elgië  46  Kxl  15 • 8 • 1985 •  cris.vanbrabant@gmail.com  0484895973  aarden  res nieuwsbrief |  |  |  |  |

Hier na krijg je nog een bevestig scherm, waar je op "OK" klikt (als je gegevens kloppen natuurlijk ;-) )

-

|        | www.divesenses.be meldt het volgende:    | × |
|--------|------------------------------------------|---|
| 3      | Weet je zeker dat alle gegevens kloppen? |   |
| D<br>r | OK Annuleren                             |   |
|        |                                          |   |

En tot slot krijg je de bevestiging dat je boeking successvol verlopen is.

## Boeking bevestigd

Bedankt voor je boeking bij DiveSenses.

Belangrijke opmerking: Ze vragen dit te doen iedere keer als je in het zilvermeer gaat duiken. Spijtig genoeg (is er op dit moment) nog geen mogelijkheid om dit voor een groep in één keer te doen. Iedereen moet dit dus INDIVIDUEEL doen!

Gobius heeft het wel geregeld dat dit niet moet gebeuren bij Club Duiken.